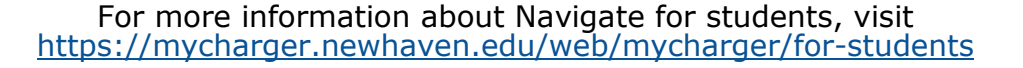

Download on the

**App Store** 

## Schedule an appointment with Study Abroad

Continue to Next Step

- 1. Download the Navigate App to your phone or access Navigate online
- 2. On the Student Homepage, select the Appointments link and click Schedule an Appointment to begin
- 3. Select the Reason for the appointment

> Advising

> Study Abroad

4. Continue to the Location and Staff selection

- > Choose from remote and in-person options
- > Select a staff member or continue to find the best available days and times
- 5. Choose the day and time that fits your schedule
- **6.** Review the appointment details, provide additional comments, and set email and/or text reminders for the appointment

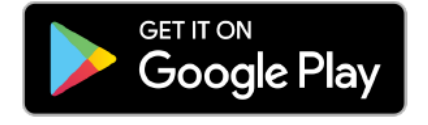

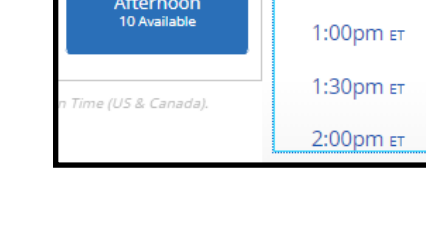

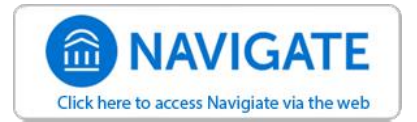

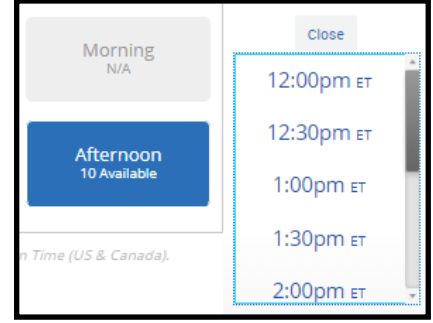

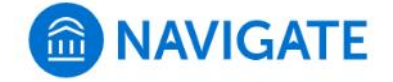

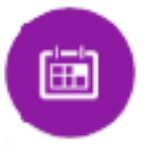